Adding a Calendar Item to a Shared Zimbra Calendar with QuickAdd Appointment

- 1. Log on to your Zimbra account.
- 2. Click on the 'Calendar' tab

3. Double-click on the approximate time/day in the calendar to bring up the QuickAdd Appointment details box (see below).

| QuickAdd A    | ppointment                                                     |
|---------------|----------------------------------------------------------------|
| Subject:      |                                                                |
| Location:     |                                                                |
| Show as:      | Busy ▼ Mark as: Public ▼                                       |
| Calendar      | Calendar 🔻                                                     |
| Start Time:   | Calendar                                                       |
| End Time:     | Gilham's COW #1  'Betsy'<br>Gilham's COW #2  'Buttercup'       |
| Repeat:       | Gilham's COW #3  'Clarabelle'                                  |
| Reminder:     | Gilham's Staff<br>Gilham's Technology Lab Reservation Schedule |
| More Details. | Imagine Kit 03<br>Imaging Kit 01                               |
|               | Imaging Kit 02                                                 |
|               | Imaging Kit 04                                                 |
|               | Imaging Kit 05                                                 |
|               | Technology Support Calendar                                    |

4. In the 'Subject' field insert Grade, Teacher, Item (EXAMPLE: 3rd Henderson COW #1).

5. In the 'Location' field insert you classroom (EXAMPLE: B101).

6. IMPORTANT! In the drop down 'Calendar' menu select the appropriate calendar. Using the example above select the COW #1 Betsy.

- 7. Enter a 'Start Time' and an 'End Time'.
- 8. Specify 'Repeat' or 'Reminder' preferences.
- 8. Click 'OK'.

Your event will now show up on the appropriate calendar. Congratulations!

See also "Adding a Calendar Item to a Shared Zimbra Calendar"